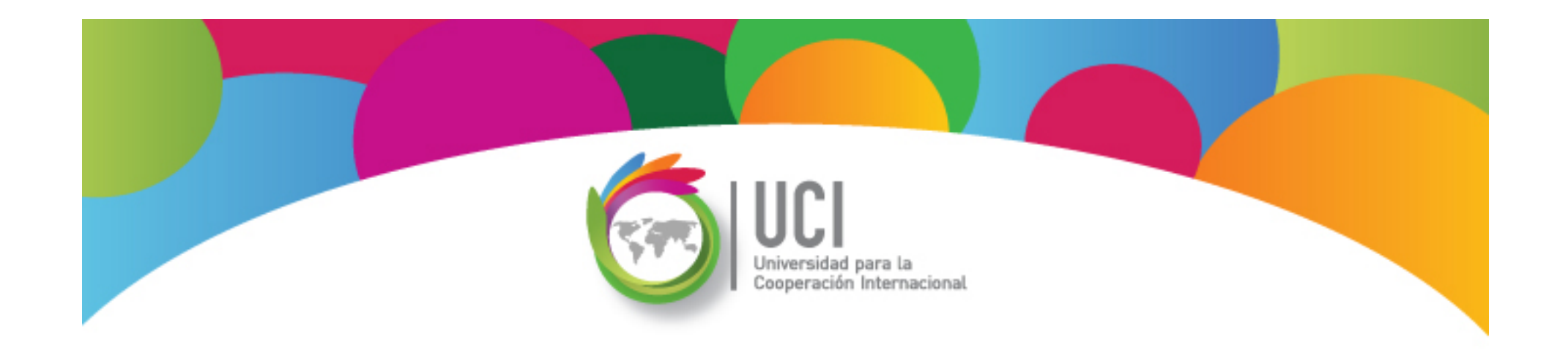

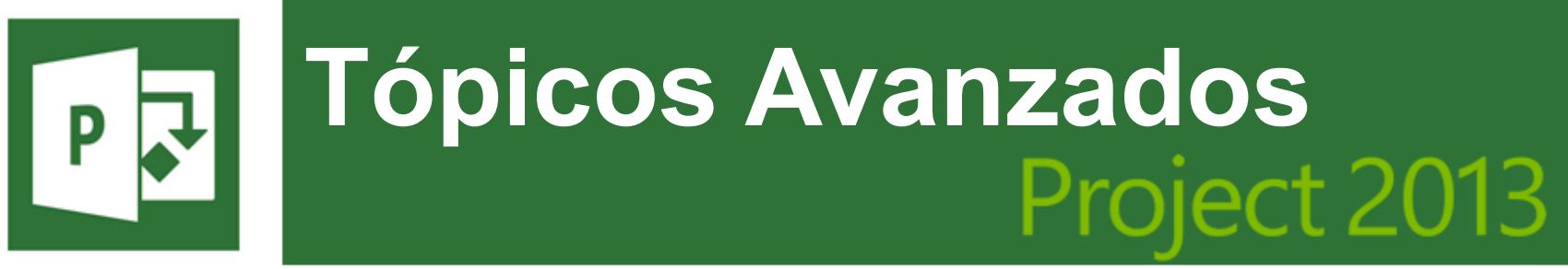

Microsoft

# **Unidad 4**

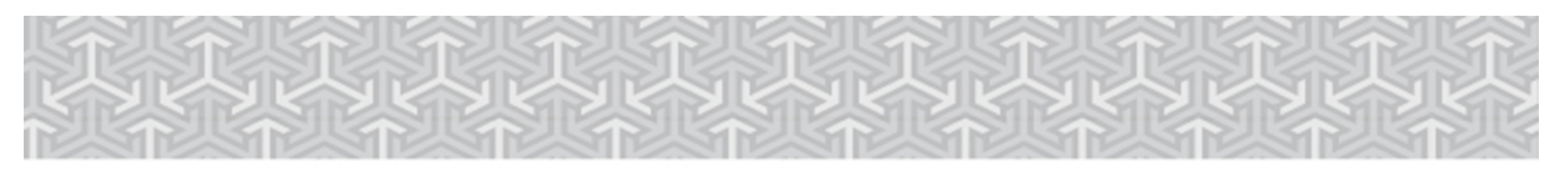

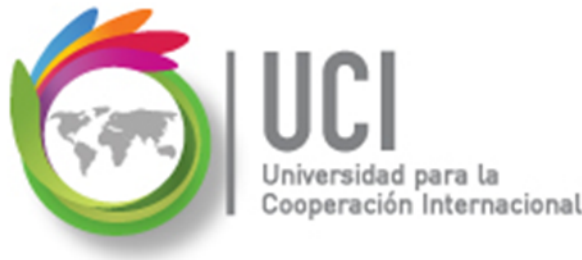

En este material se dan instrucciones acerca del uso de los diferentes comandos de Microsoft Project 2013.

Para guiarle en la localización de estos comandos se utiliza una nomenclatura que especifica la "ruta" a seguir para ubicarlos.

A continuación se presentan dos ejemplos.

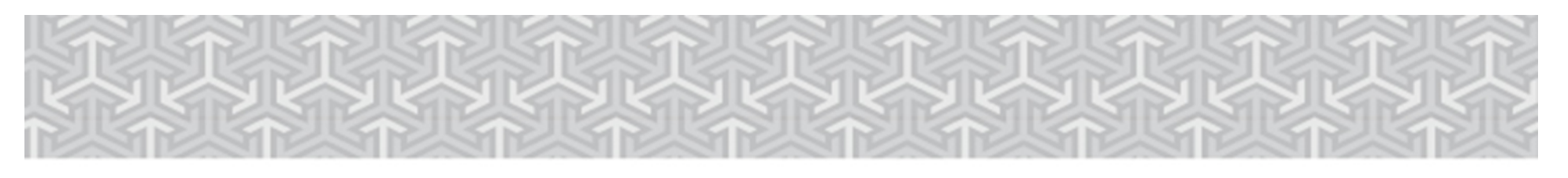

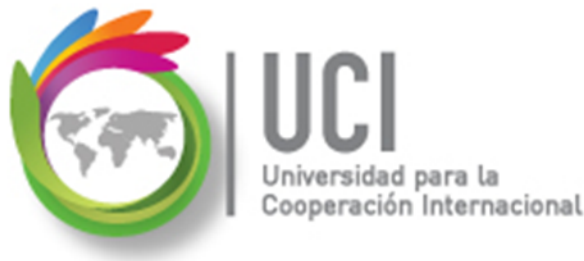

Ejemplo 1:

#### **'PROYECTO | Propiedades | Información de Proyecto'**

indica que debe seleccionar en la cinta de opciones la ficha "PROYECTO" y en el grupo "Propiedades" el botón "Información de Proyecto".

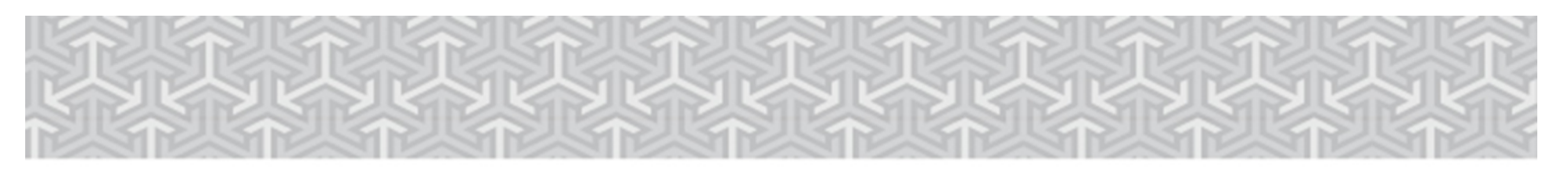

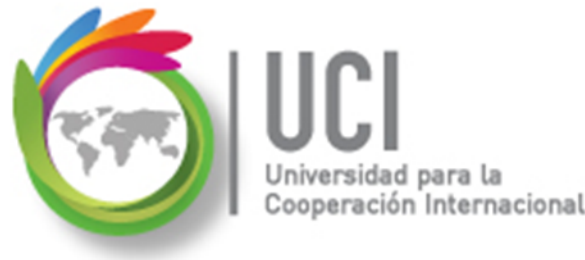

Ejemplo 2:

# **'VISTA | Zoom | Escala Temporal | Escala Temporal... | Período no laborable'**

indica que debe seleccionar la ficha "VISTA" y en el grupo "Zoom" el botón "Escala Temporal", luego la opción "Escala Temporal..." y en la ventana desplegada la cejilla "Período no laborable".

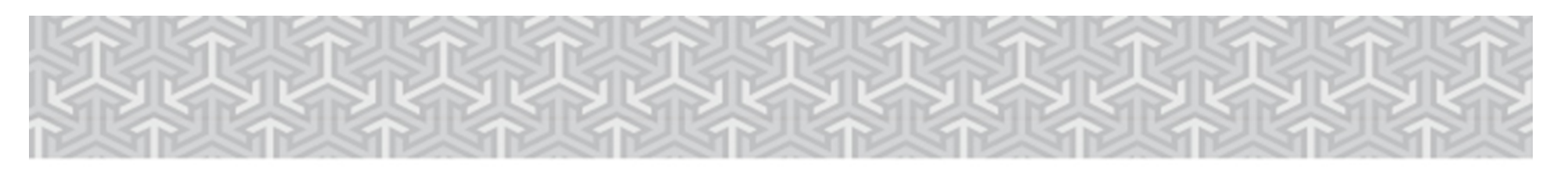

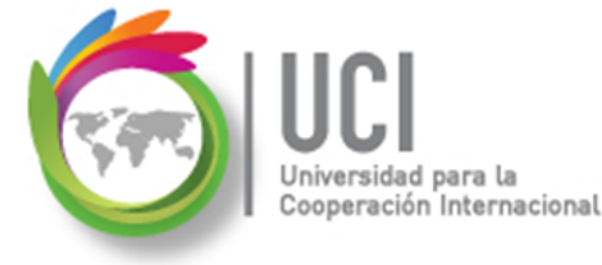

Nomenclatura especificación de comandos

<Nombre\_ficha> | { <Nombre\_opción> | <Nombre\_grupo> } [ | <Nombre\_comando> ] [ | <Nombre\_cejilla> ]

Donde:

<Nombre\_ficha>: Es una de las fichas de la cinta de opciones de Project <Nombre\_opción>: Es una opción del menú Archivo <Nombre\_grupo>: Es el nombre de uno de los grupos lógicos de comandos <Nombre\_comando>: Secuencia de uno o más comandos de la cinta de opciones <Nombre\_cejilla>: Es el nombre de una de las cejillas de la ventana

Notas:

1. De los elementos indicados entre '{' .. '}' se utiliza uno

2. Los elementos indicados entre '[' .. ']' son opcionales

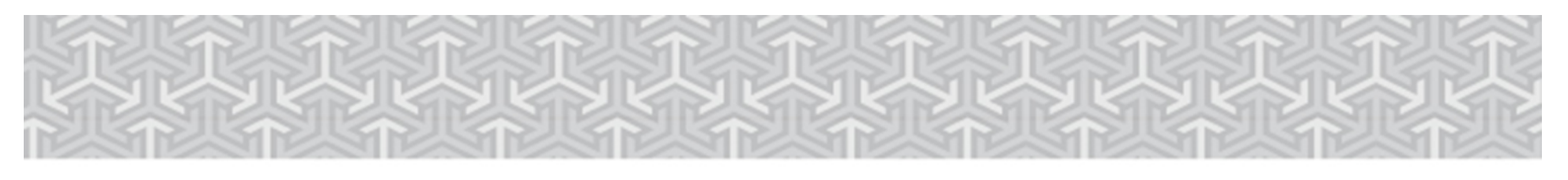

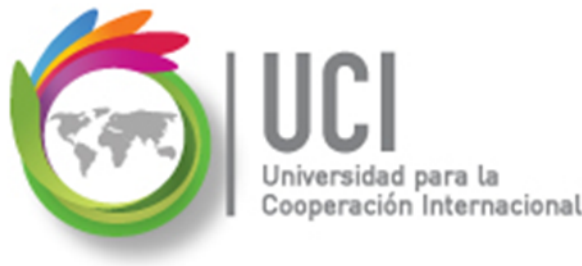

# RECOMENDACIÓN

Para un mayor aprovechamiento del proceso de aprendizaje, se recomienda que conforme se estudie el contenido de este material se realicen en forma paralela los pasos indicados en la aplicación Microsoft Project 2013.

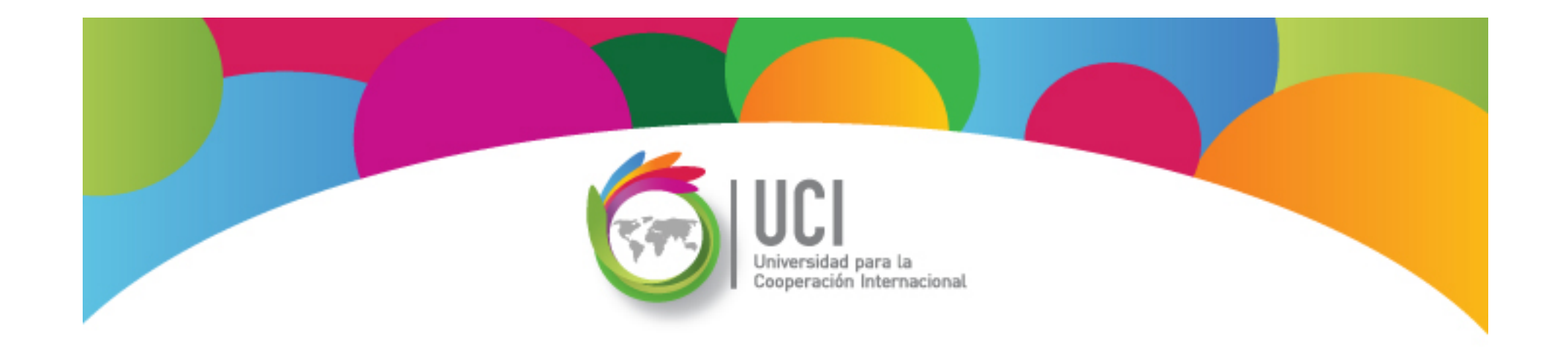

# Tema 8 Integrar Project con otros Programas

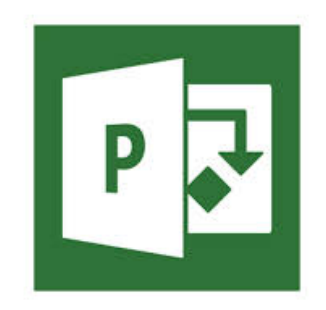

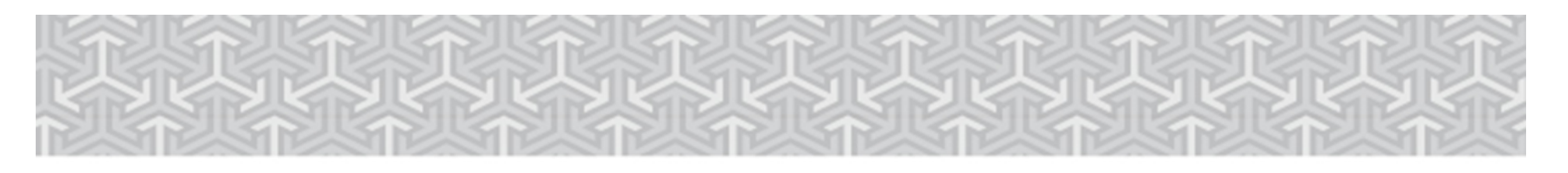

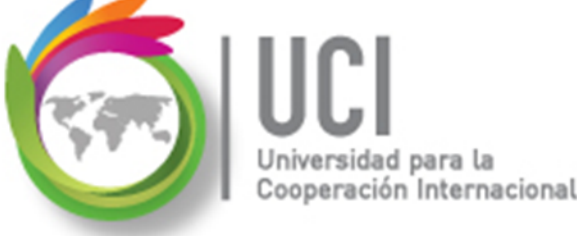

# Copia de Información

### • Copia información de Project a WORD

- En la vista que se utiliza en Project seleccionar las columnas que desea copiar.
- En la aplicación de destino (WORD), presionar clic derecho y seleccionar la opción 'Mantener formato de origen'.

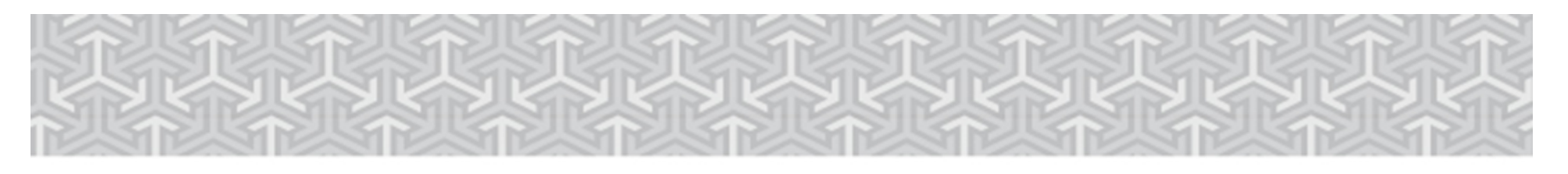

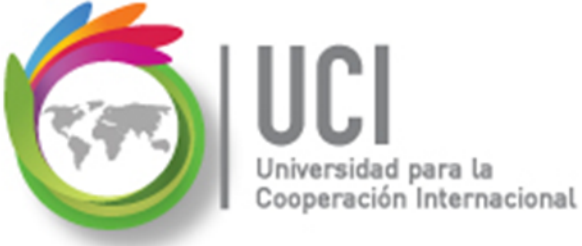

#### Copia información de Project a WORD

|    | 0 | Nombre de tarea                              | Duración 💡  | Comienzo 💡 | Fin      |
|----|---|----------------------------------------------|-------------|------------|----------|
| 0  |   | <sup>₌</sup> Cinema Paraíso                  | 850.75 días | 1/9/15     | 12/4/2 - |
| 1  |   | Preproducción                                | 702.88 días | 1/9/15     | 10/5/18  |
| 2  | ~ | Revisión del guión literario                 | 650 días    | 1/9/15     | 26/2/18  |
| 3  |   | División y planificación del guión literario | 1 sem       | 21/2/18    | 2/3/18   |
| 4  |   | Desarrollo del guión técnico                 | 1.08 mss    | 2/3/18     | 4/4/18   |
| 5  |   | Búsqueda de exteriores                       | 2 sem.      | 5/4/18     | 18/4/18  |
| 6  |   | Selección de exteriores                      | 1.05 sem.   | 19/4/18    | 26/4/18  |
| 7  |   | Realización de pruebas a actores             | 1.05 sem.   | 26/4/18    | 3/5/18   |
| 8  |   | Solicitud de permisos de rodaje              | 1 sem       | 3/5/18     | 10/5/18  |
| 9  |   | Reserva de equipo de rodaje                  | 3 días      | 8/5/18     | 10/5/18  |
| 10 |   | Reserva de equipo de sonido                  | 3 días      | 8/5/18     | 10/5/18  |
| 11 |   | ¡Preproducción completada!                   | 0 días      | 10/5/18    | 10/5/18  |

| Escena 8                   |              | 5/7/18   | 17/7/18  |
|----------------------------|--------------|----------|----------|
| Escena 8: Instalación de   | decorados    | 5/7/18   | 10/7/18  |
| Escena 8: Ensayo           |              | 10/7/18  | 12/7/18  |
| Escena 8: Rodaje           |              | 12/7/18  | 13/7/18  |
| Opciones de pegado:        |              | 13/7/18  | 16/7/18  |
|                            |              | 17/7/18  | 17/7/18  |
|                            |              | 17/7/18  | 24/7/18  |
| Escena 4: Instalacion de   | decorados    | 17/7/18  | 19/7/18  |
| Escena 4: Ensayo           |              | 19/7/18  | 20/7/18  |
| Escena 4: Rodaje           |              | 20/7/18  | 20/7/18  |
| Escena 4: Montaje          |              | 20/7/18  | 23/7/18  |
| Escena 4: Reproceso        |              | 23/7/18  | 24/7/18  |
| Post-producción            |              | 24/7/18  | 4/12/18  |
| Ajustes previos            |              | 24/7/18  | 6/8/18   |
| Grabación BS previa        |              | 6/8/18   | 22/8/18  |
| Edición en papel           |              | 22/8/18  | 5/9/18   |
| Primera edición            |              | 5/9/18   | 12/9/18  |
| Ajustes en la edición      |              | 12/9/18  | 26/9/18  |
| Presentación a cliente     |              | 26/9/18  | 27/9/18  |
| Inserción banda sonora fin | al           | 27/9/18  | 10/10/18 |
| Adición de cabeceras y cré | ditos        | 10/10/18 | 17/10/18 |
| Adición de banda musical   | final        | 17/10/18 | 8/11/18  |
| Impresión de negativos     |              | 8/11/18  | 13/11/18 |
| Copia de la banda sonora   | final        | 13/11/18 | 29/11/18 |
| Archivado de imagen y sor  | nido finales | 29/11/18 | 3/12/18  |
| Entrega al distribuidor    |              | 3/12/18  | 4/12/18  |

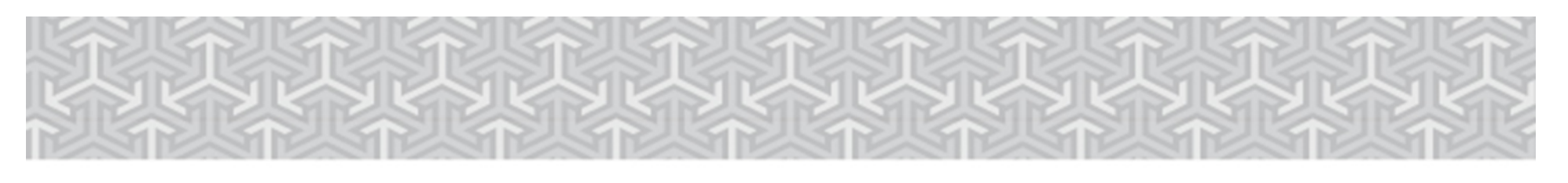

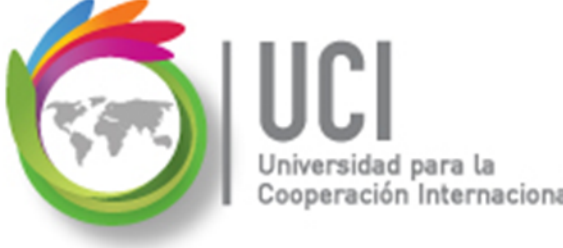

# Copia de Información

### • Copia de imágenes

Puede hacer una 'impresión' de la pantalla 'Print Screen' y utilizando la aplicación Paint de Windows editarla para obtener la sección deseada o utilizar una aplicación especializada para capturar áreas específicas de una pantalla.

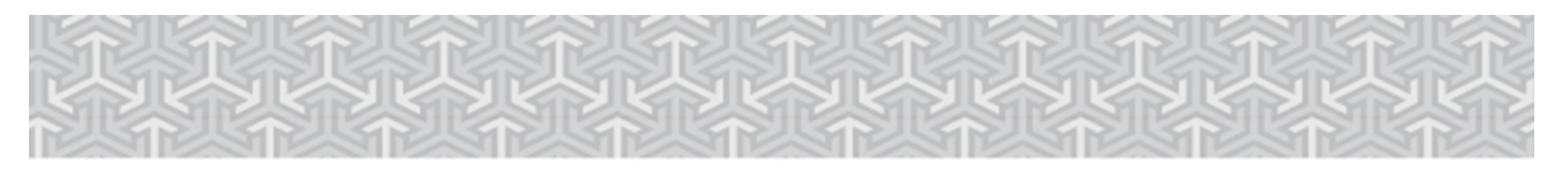

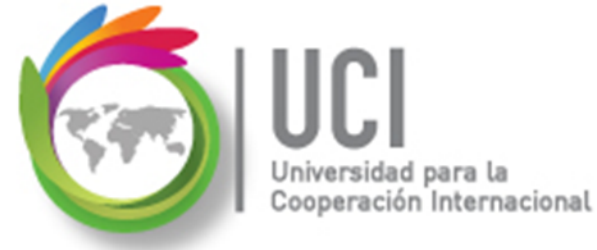

#### Copia de imágenes con Paint

| Estadísticas d | el proyecto 'Cinema Parais | 0' 47878 7.00 | PM4     | X               |
|----------------|----------------------------|---------------|---------|-----------------|
|                | Comienzo                   |               |         | Fin             |
| Actual         | 9/1/                       | 15 9:00 AM    |         | 12/4/18 4:00 PM |
| Previsto       |                            | NOD           |         | NOD             |
| Real           | 9/1/                       | 15 9:00 AM    |         | NOD             |
| Variación      |                            | 0d            |         | 0d              |
|                | Duración                   | Traba         | ajo     | Costo           |
| Actual         | 850.75d                    |               | 12,831h | \$285,440.60    |
| Previsto       | 0d                         |               | 0h      | \$0.00          |
| Real           | 643.31d                    |               | 7,812h  | \$174,490.00    |
| Restante       | 207.44d                    |               | 5,019h  | \$110,950.60    |
| – Porcentaje c | ompletado:                 |               |         |                 |
| Duración:      | 76% Trabajo: 61%           |               |         | Cerrar          |

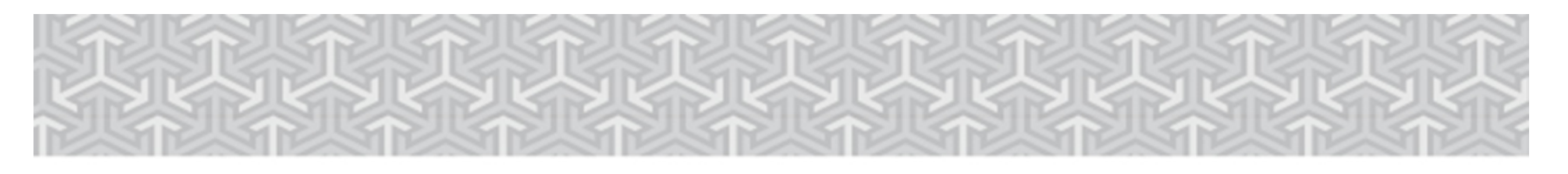

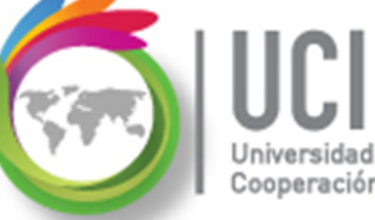

# Incrustar información

Internacional

#### Incrustar referencia a un proyecto en Power Point

- Ingrese a Power Point.
- Seleccione INSERTAR | Texto | Objeto.
- Elija 'Crear desde un archivo' y localícelo.
- Seleccione 'Vínculo' y 'Mostrar como icono'.

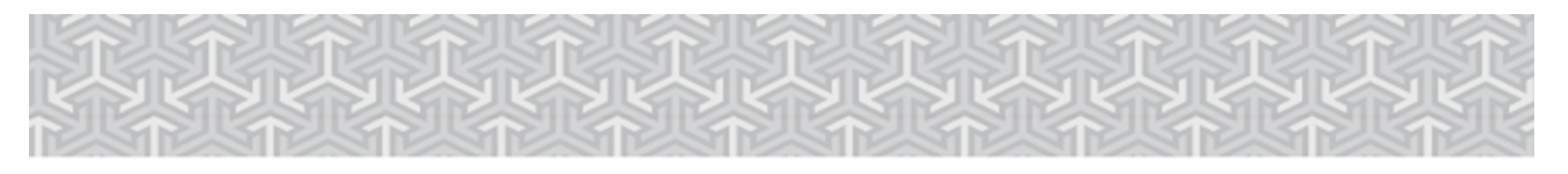

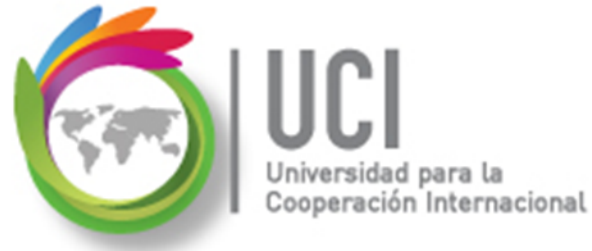

## Incrustar referencia a un proyecto en Power Point

|                                                              | Insertar objeto                                                                                                    |    |               | ?        | ×        |
|--------------------------------------------------------------|----------------------------------------------------------------------------------------------------|----|---------------|----------|----------|
| <ul> <li>Crear nuevo</li> <li>Crear desde archivo</li> </ul> | Archiv <u>o</u> :<br>\\psf\Home\Documents\My Docs\Cinema Paraiso.mpp<br>Examinar                                                                        |    | Mos           | trar com | no icono |
| Resultado<br>Inserta<br>será un<br>vean er                   | un icono que representa al archivo en la presentación. El icono<br>acceso directo al archivo, para que los cambios del archivo se<br>n la presentación. |    | <u>C</u> ambi | ar iconc | )        |
|                                                              |                                                                                                    | Ac | eptar         | Car      | icelar   |

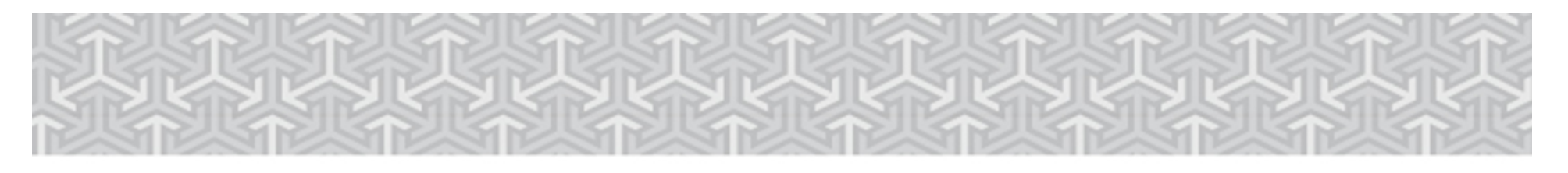

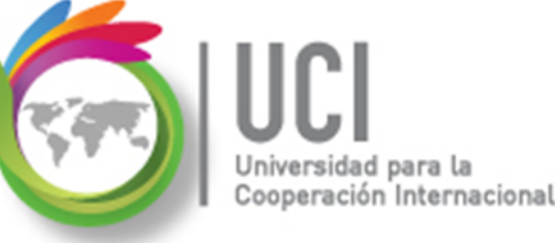

## Vincular información de Excel

Al vincular información de Excel dentro de Project, los datos vinculados mantienen el vínculo con los datos origen. Si los datos origen cambian, son actualizados en Project.

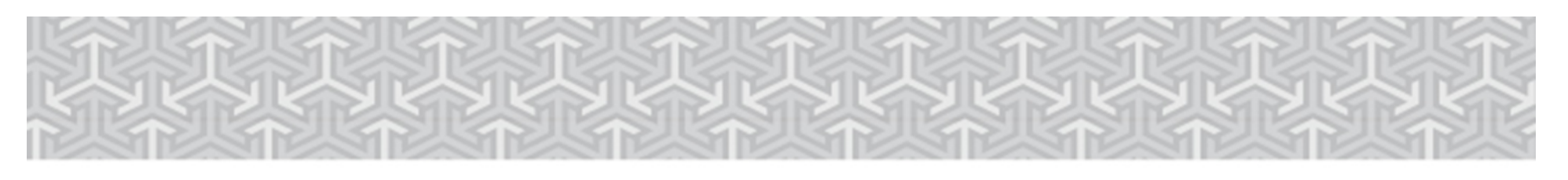

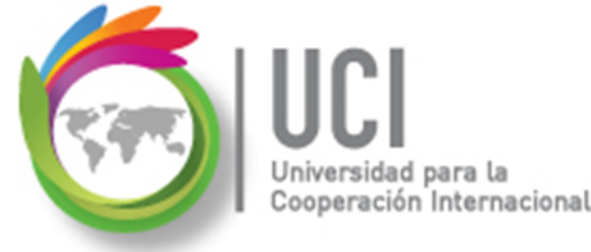

# Vincular información de Excel

- Ingrese a Excel.
- Seleccione la información a vincular, haga clic en copiar.
- En Project ubíquese en la columna que va a recibir la información.
- Seleccione 'Pegado especial...' y luego 'Pegar vínculo' \ 'Datos de texto'.

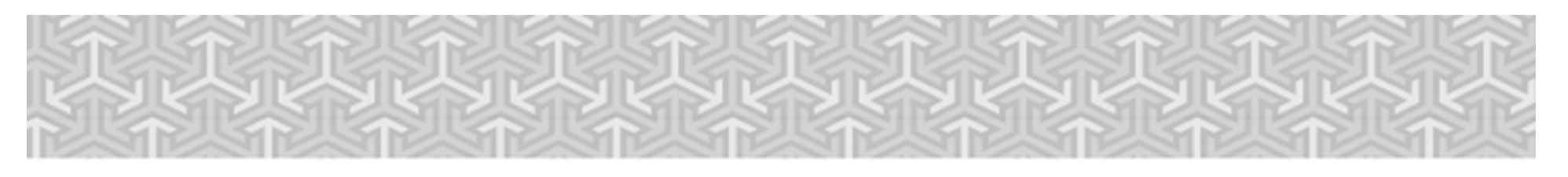

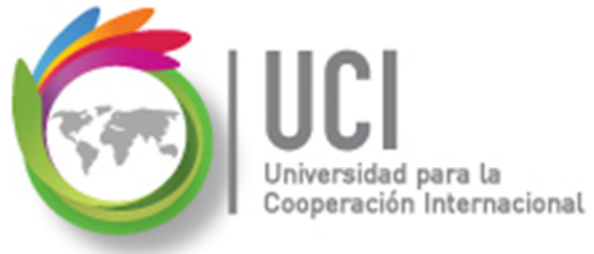

#### Vincular información

| No | mbre de tarea<br>Pegado especial                   | •                                                  | Duración 👻                                                  | Comienzo 👻                                                     | Fin                                     | Predecesoras + L<br>ak |
|----|----------------------------------------------------|----------------------------------------------------|-------------------------------------------------------------|----------------------------------------------------------------|-----------------------------------------|------------------------|
|    | Origen: Sheet1!R4                                  | 1C4:R5C4                                           |                                                             |                                                                |                                         | Aceptar                |
|    | <ul> <li>Pegar:</li> <li>Pegar vínculo:</li> </ul> | Como:<br>Microso<br>Imagen<br>Imagen<br>Datos d    | ft Excel Worksh<br>(Mapa de bits)<br>e texto                | eet                                                            |                                         | Cancelar               |
|    | Resultado<br>Ir<br>te<br>pa<br>do                  | nserta el e<br>exto. Pega<br>ara que l<br>ocumento | contenido del P<br>ar vínculo crea<br>os cambios real<br>o. | ortapapeles como<br>un vínculo al archi<br>izados en él se ref | Datos de<br>vo de origen<br>lejen en el |                        |

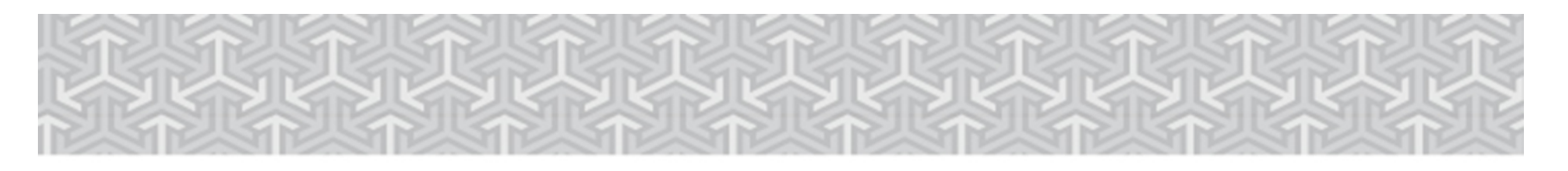

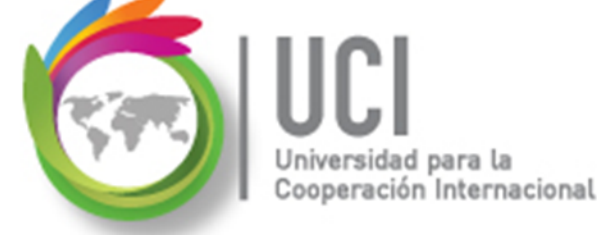

#### **Exportar un Proyecto**

Cómo ...

- 1) Vaya a ARCHIVO | Guardar como.
- 2) Busque y abra la carpeta donde desea guardar el proyecto.
- Seleccione en el parámetro tipo combo 'Tipo' el formato del archivo hacia donde desea exportar la información.

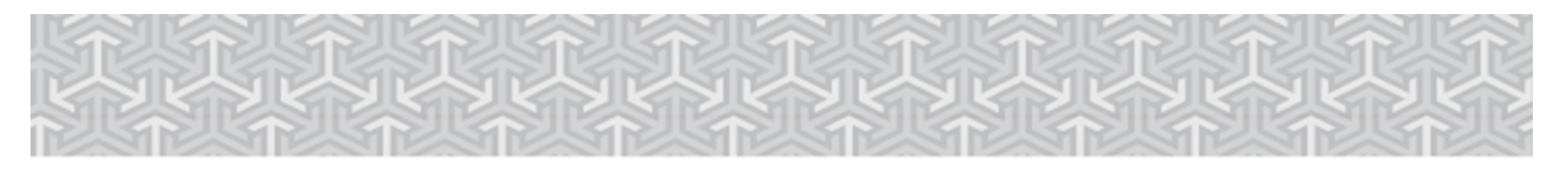

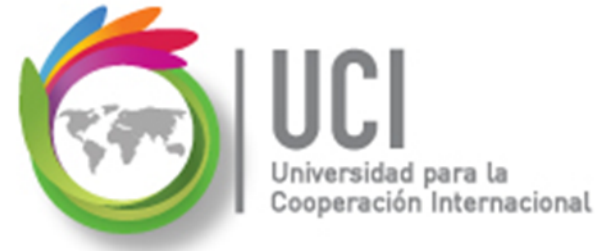

#### **Exportar un Proyecto**

| Nombre de archivo: | Proyecto1                            |
|--------------------|--------------------------------------|
| Tipo:              | Proyecto (*                          |
|                    | Proyecto                             |
|                    | Microsoft Project 2007               |
| Ocultar carpetas   | Microsoft Project 2000 - 2003        |
|                    | Plantilla de proyecto                |
|                    | Plantillas de Microsoft Project 2007 |
|                    | Archivos PDF                         |
|                    | Archivos XPS                         |
|                    | Libro de Excel                       |
|                    | Libro binario de Excel               |
|                    | Libro de Excel 97-2003               |
|                    | Texto (delimitado por tabulaciones)  |
|                    | CSV (delimitado por comas)           |
|                    | Formato XML                          |

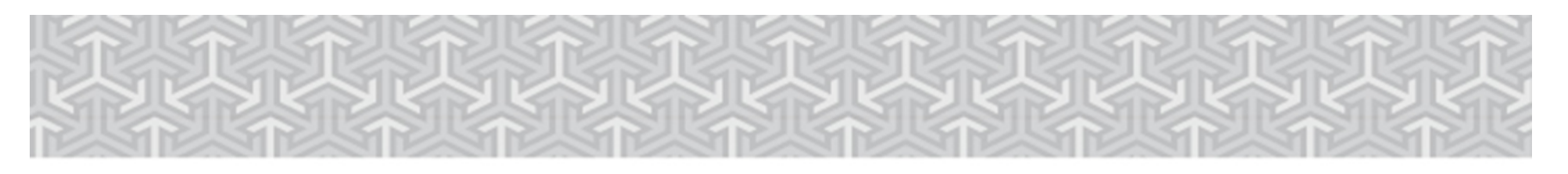

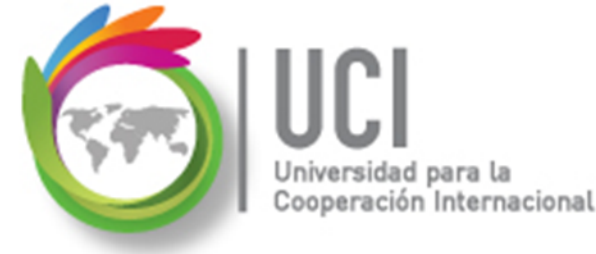

#### **Exportar un Proyecto**

Cómo ...

4) Haga clic en el botón 'Guardar'.

5) Siga las intrucciones de Project para guardar la información deseada, de acuerdo al formato seleccionado.

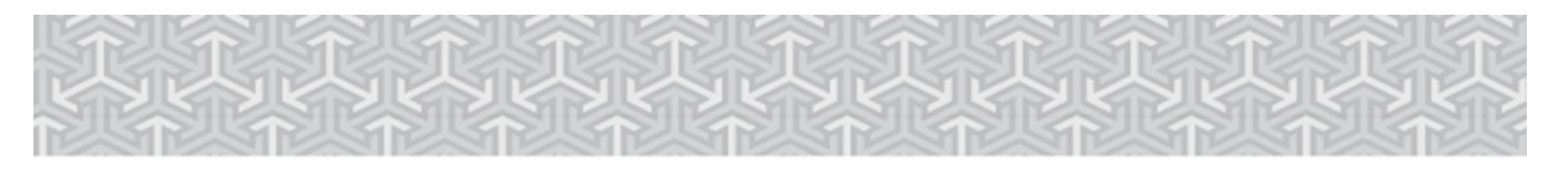

UCI Universidad para la Cooperación Internacional

Microsoft Project 2013

# **Imprimir una Vista**

Cómo ...

- 1) Posiciónese sobre la vista que desea imprimir.
- 2) Vaya a ARCHIVO | Imprimir y le mostrará la vista preliminar de la impresión.
- 3) Haga clic en el botón 'Imprimir'.

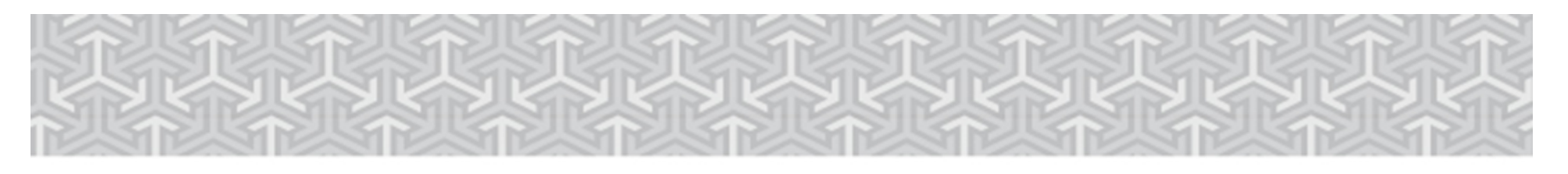

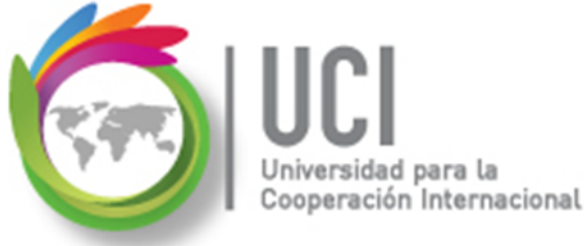

#### Imprimir una Vista

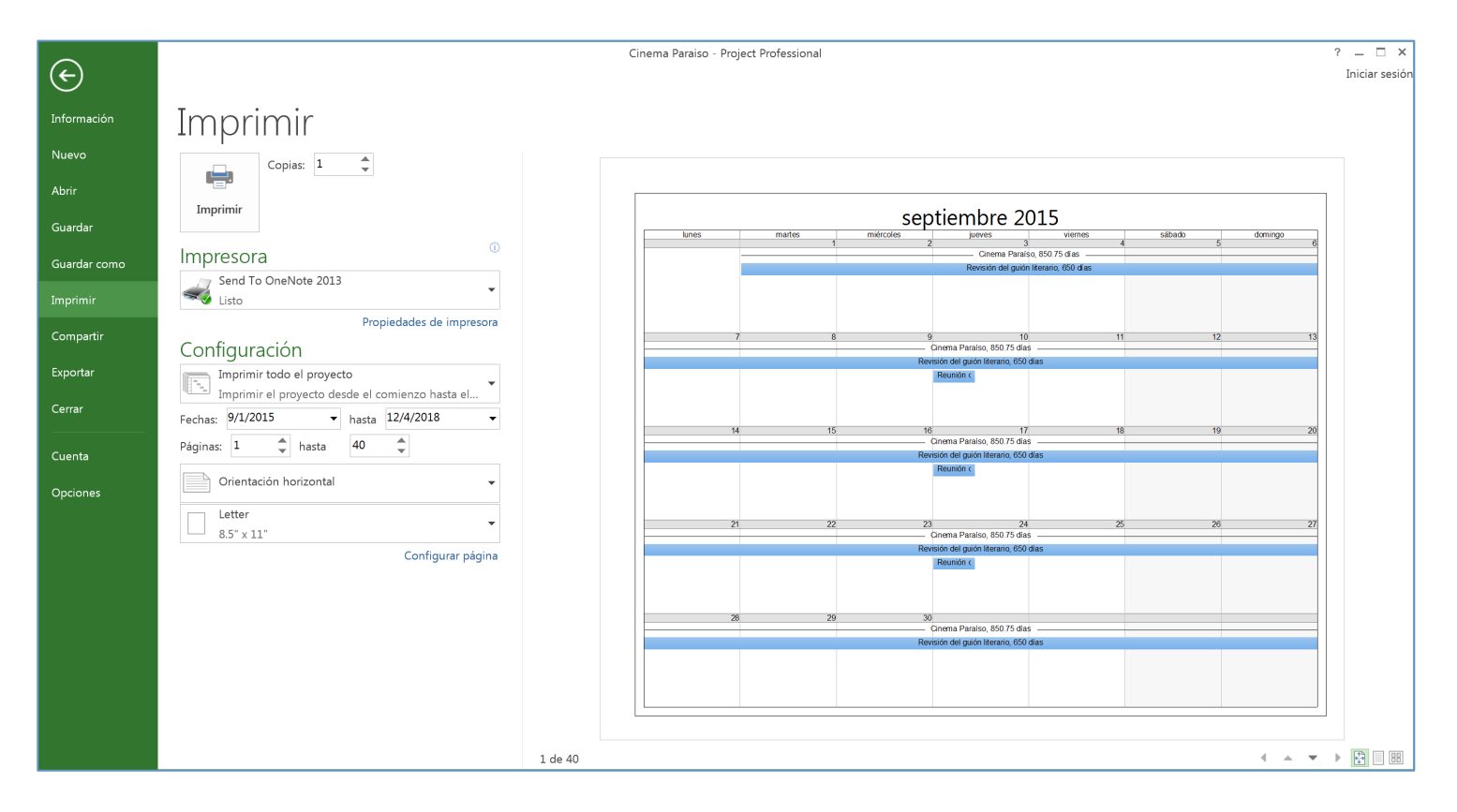

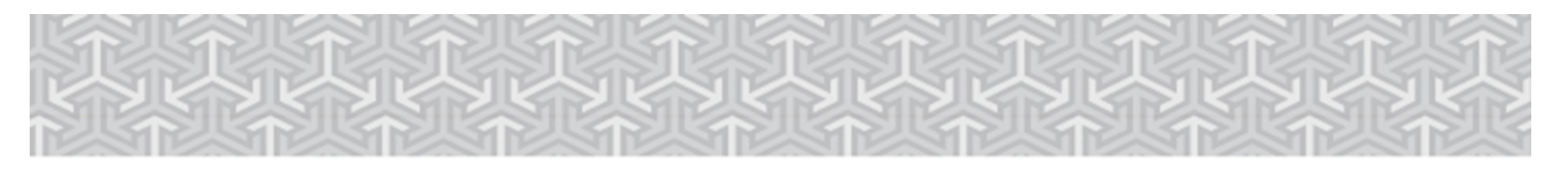

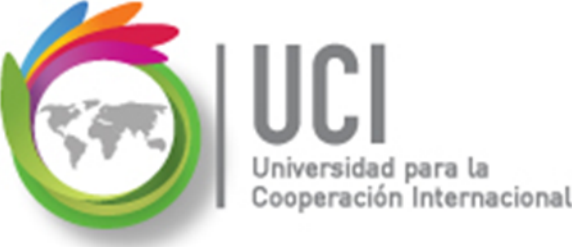

# Exportar informes a Excel y a Visio

Excel permite exportar datos hacia tablas dinámicas de excel y hacia diagramas dinámicos de Visio.

La opción para realizar esta exportación es CREAR UN INFORME | Exportar | Informes visuales.

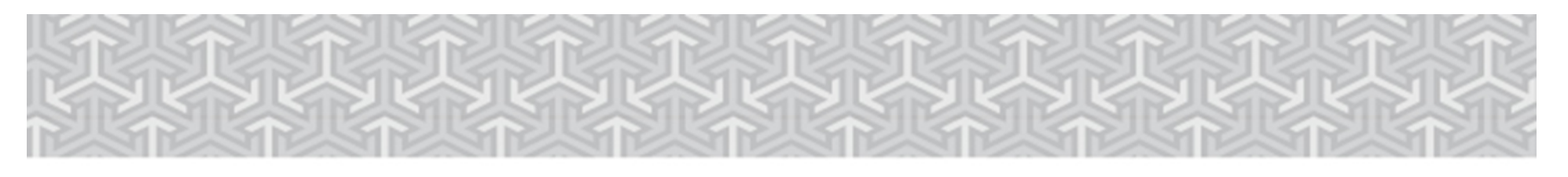

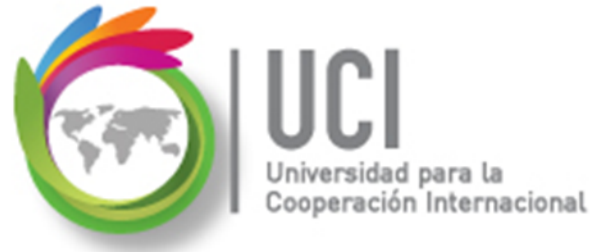

#### **Exportar informes a Excel y a Visio**

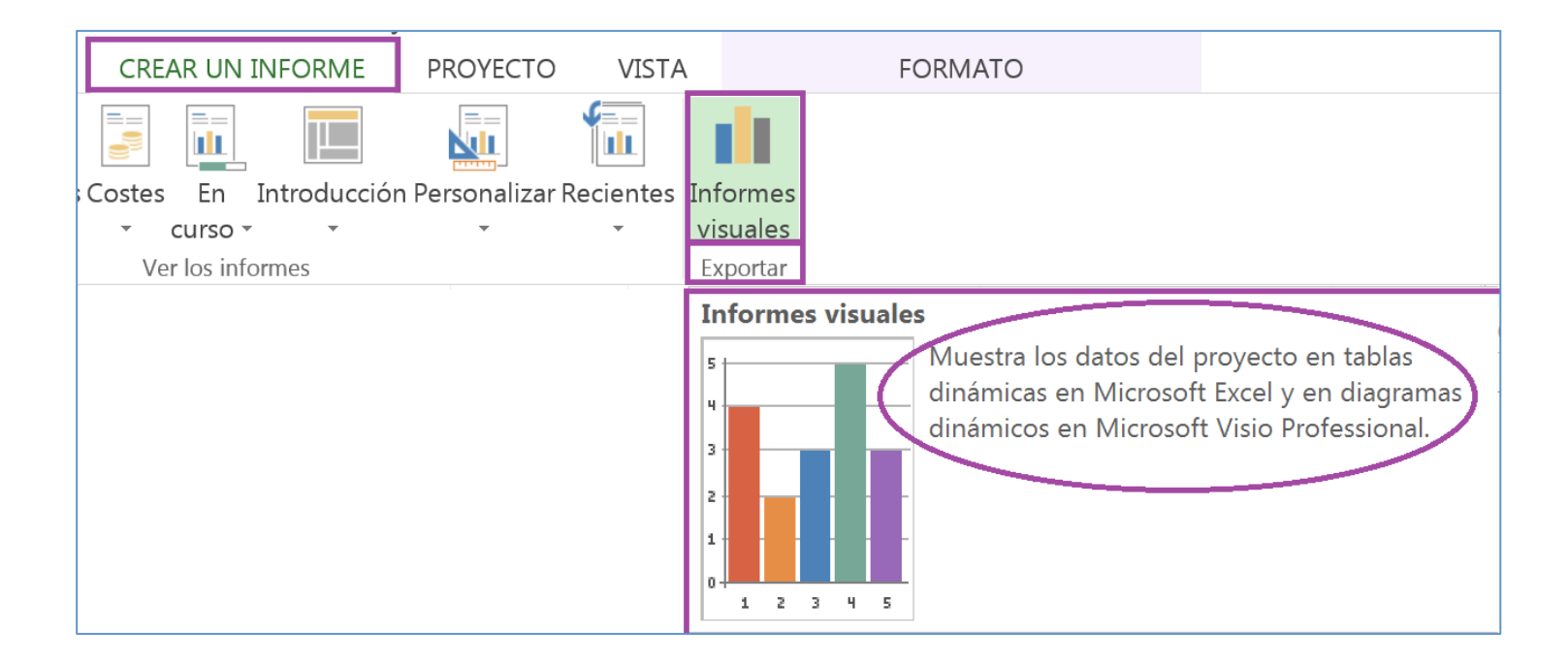

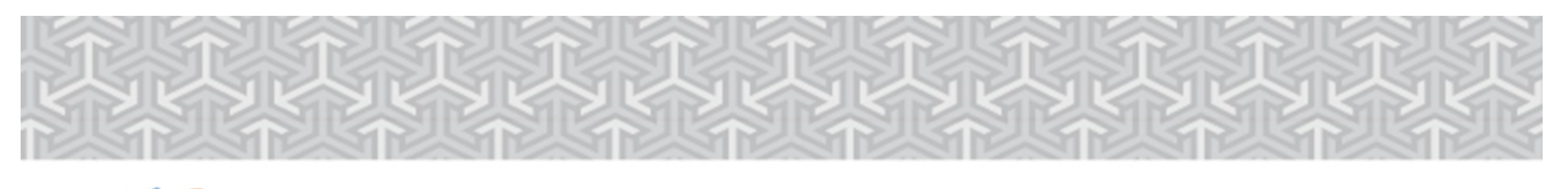

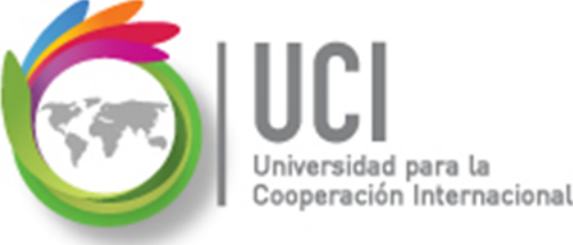

# Exportar informes a Excel y a Visio

En la ventana 'Informes Visuales: Crear informe' puede seleccionar si desea ver informes de Excel y\o Visio (debe tenerlas instaladas), y de las diferentes cejillas seleccionar el informe deseado.

Una vez hecha la selección del informe, presione el botón 'Ver' para generarlo.

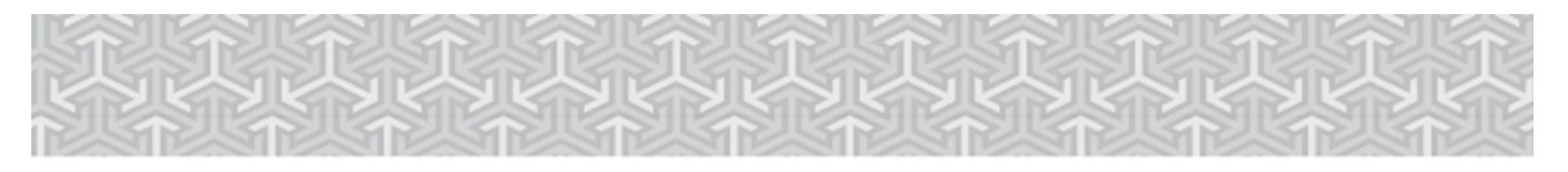

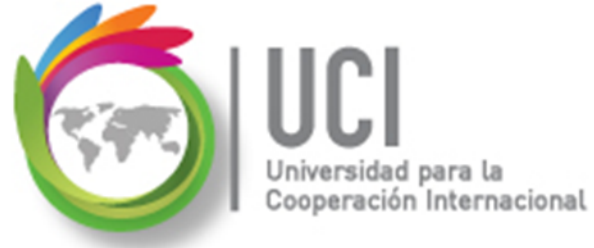

#### **Exportar informes a Excel y a Visio**

| <ul> <li>Informe del flujo de caja</li> <li>Informe del resumen de costos de los recursos</li> <li>Informe del resumen de trabajo de los recursos</li> <li>Informe del trabajo presupuestado</li> <li>Informe del trabajo previsto</li> <li>Informe del trabajo restante de los recursos</li> </ul> | Plantilla nueva<br>Editar plantilla<br>miniştrar plantill<br>Muestra |
|----------------------------------------------------------------------------------------------------|----------------------------------------------------------------------|
| Seleccione el nivel de <u>d</u> atos de uso que desea incluir en el informe: Semanas                                                                                                    | ▼<br>Mgdificar                                                       |

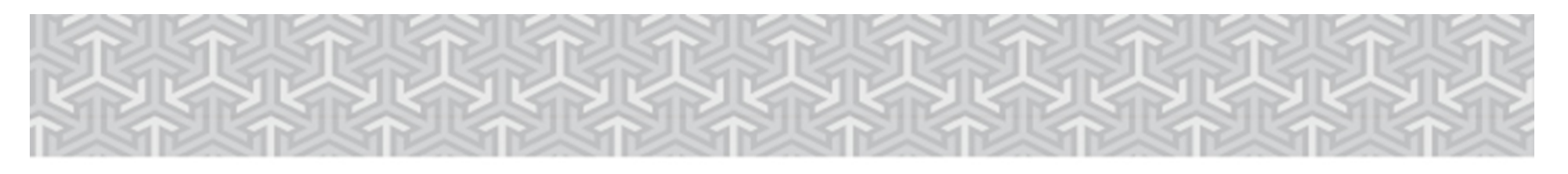

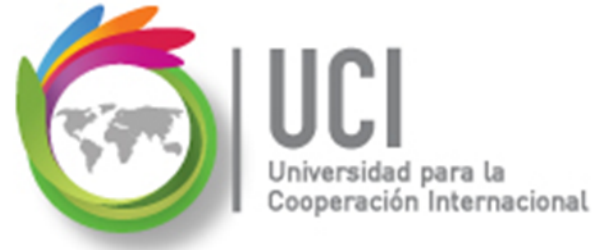

#### **Exportar informes a Excel y a Visio**

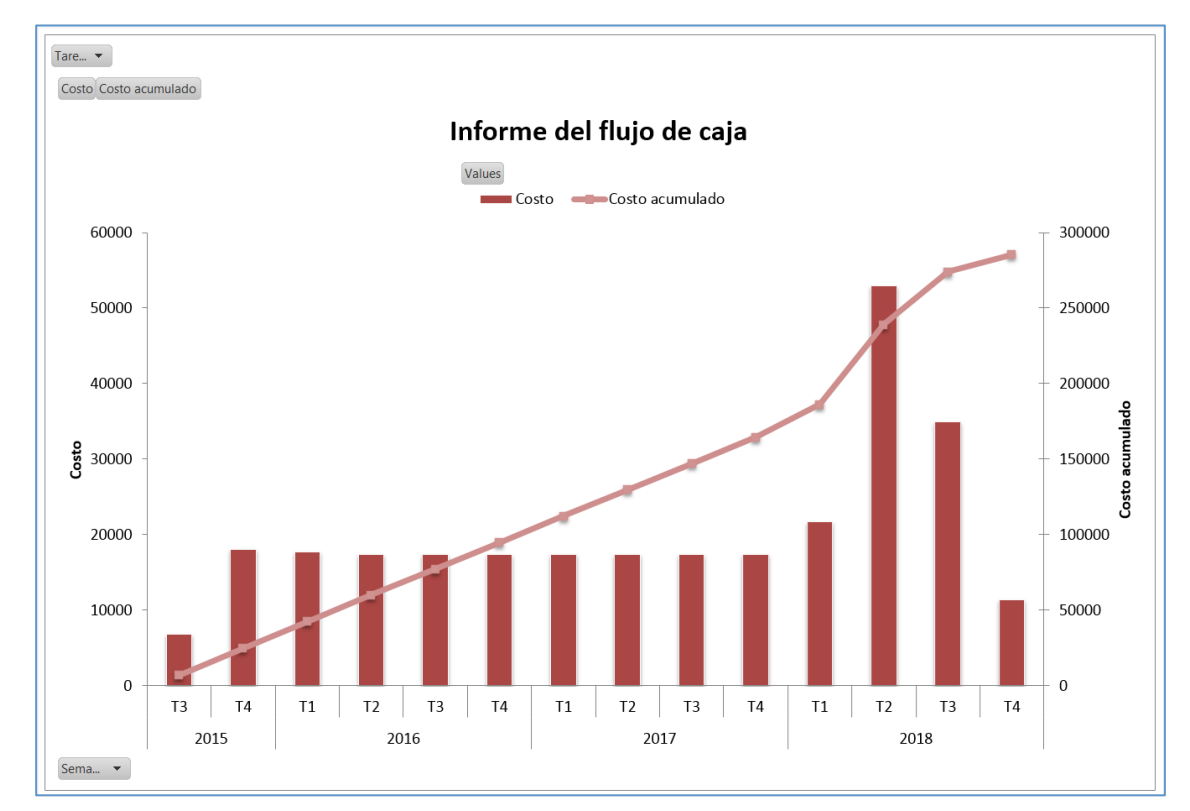

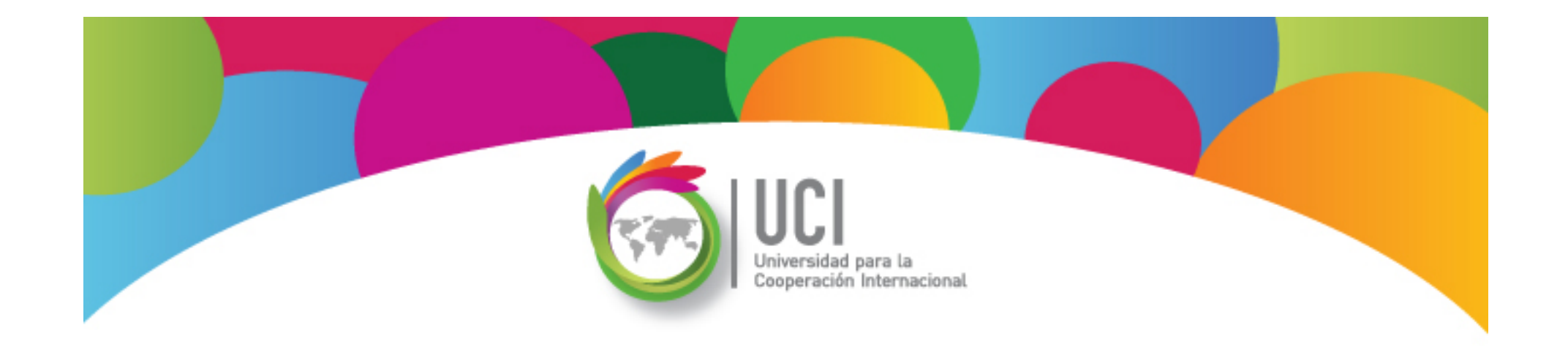

# Project 2013 Microsoft

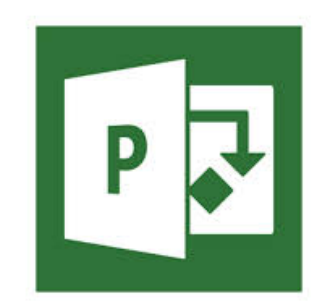